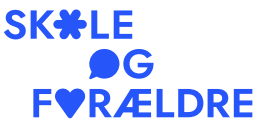

Valdemarsgade 8, 2. sal

Kære delegerede

# Vi stemmer digitalt med GoVote

Afstemninger og valg ved Skole og Forældres landsmøde gennemføres digitalt på platformen GoVote. Sørg for inden lørdag morgen at følge vejledningen her, så du er klar til at stemme, når generalforsamlingen begynder.

Du skal have mobil, tablet eller computer med til generalforsamlingen, have internetforbindelse og være logget ind på govote.dk for at kunne stemme.

# Bliv klar i to trin:

## 1. Find mailen fra GoVote

Som delegeret har du onsdag modtaget en mail med en invitation til afstemningssystemet. Mailen er sendt til den mailadresse, du er tilmeldt landsmødet med. Afsenderen er GoVote <no-reply@govote.net>, og titlen på mailen er "Invitation til Skole og Forældres landsmøde 2024". Kan du ikke finde mailen, så tjek om den er havnet i mappen for uønsket post.

## 2. Klik på linket og opret bruger

I mailen klikker du på knappen "Klik her for at deltage", som fører dig til govote.dk, hvor du skal oprette din profil. Skriv både fornavn og efternavn.

# Tidligere deltager? Så log bare på

Hvis du har deltaget på et landsmøde tidligere, så har du nok allerede en brugerprofil, og så skal du bare logge ind på govote.dk – eventuelt med hjælp fra funktionen "Glemt kodeord?". 1665 København V + 45 33 26 17 21 post@skole-foraeldre.dk CVR: 10 75 34 14 EAN: 5797200086761

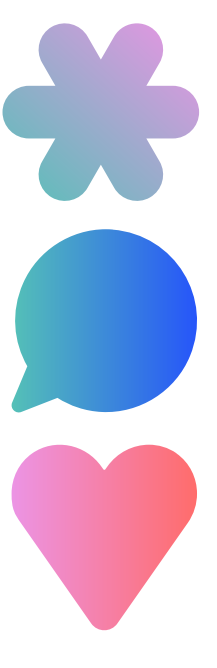

På næste side er der lidt flere forklaringer...

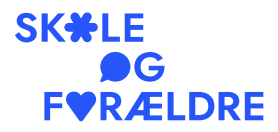

## Navigation

Hovedsiden er "Afstemninger", hvor du har oversigten over de planlagte afstemninger.

Ud for de enkelte afstemninger er angivet status, som kan være:

- "Offentliggjort": Afstemningen er planlagt, men ikke begyndt endnu. Hvis du klikker på stemmesedlen, kan du se, hvad du skal tage stilling til.
- "Aktiv": Afstemningen er i gang. Klik på stemmesedlen for at afgive din stemme.
- "Gennemført": Afstemningen er afsluttet. Hvis du klikker på stemmesedlen, kan du se resultatet.

Klik på linket "Tilbage til forsamlingsoversigt" øverst på siden for at komme tilbage til oversigten over stemmesedler.

### Valg til hovedbestyrelsen i valggrupperne

Når der er valg til hovedbestyrelsen bliver de delegerede delt i valggrupper, og afstemningerne her er ikke tilgængelige ved landsmødets start. Det er fordi, vi først skal vide, om forslaget til vedtægtsændringer, som ændrer på valggrupperne, bliver vedtaget. Hvis vedtægtsændringerne bliver vedtaget, er der to valggrupper, og hvis de ikke bliver vedtaget, er der fire valggrupper. Så når vi ved, hvad der er vedtaget, åbner vi for enten to eller fire underforsamlinger i GoVote – en underforsamling til hver valggruppe. For at komme til stemmesedlerne i den valggruppe, du tilhører, skal du åbne menupunktet "Forsamlinger" yderst til højre i menulinjen og klikke på din valggruppe.

For at komme tilbage til afstemningerne for alle i landsmødet, skal du igen åbne menupunktet "Forsamlinger" og vælge "Skole og Forældres landsmøde 2024".

#### Personvalg

Ved personvalg er der på stemmesedlen i GoVote mulighed for, at hver enkelt delegeret kan melde sit kandidatur blot ved et tryk på knappen "Stil op som kandidat". Sørg for også at sige til dirigenten, at du er kandidat.

#### Hjælp!

Hvis det driller, så henvend dig til en af Skole og Forældres ansatte.